### How to use the Consultation Form

## ①Enter the required information and press the "confirm submission" button.

#### Daily Life Consultation Form for Foreigners Living in Japan

• We will use the personal information you enter in the form such as your name and email address when contacting you, for example to confirm the details of your consultation.

Half-width katakana and other platform-dependent characters such as circled numbers, roman numerals, unit symbols, and other
special symbols may cause the text to glitch and become unreadable, so please do not use them.

| Name(optional)                                                                                    |                                                                                                    |
|---------------------------------------------------------------------------------------------------|----------------------------------------------------------------------------------------------------|
| Email address(required)                                                                           | а                                                                                                    |
| Phone number(optional)                                                                            |                                                                                                    |
| Desired method of consultation(required)                                                          | ☐ in person<br>☐ by phone<br>☐ online<br>☑ by email                                                                                                    |
| Municipality of residence(required)<br>(xx-shi, xx-cho)                                           | a                                                                                                    |
| Topic of consultation;(required)<br>(multiple can be chosen)                                      | <ul> <li>visa status</li> <li>looking for work</li> <li>concerns about your current workplace</li> <li>raising children/education</li> <li>health/insurance</li> <li>learning Japanese</li> <li>international exchange/understanding/cooperation</li> <li>interpreting/translating</li> <li>other</li> </ul> |
| What you would like to discuss <mark>(required)</mark><br>(describe briefly within 200-400 words) | a                                                                                                    |

The data entered will be transmitted by SSL encryption to protect your privacy.

· Be warned that the data will not remain on the device used to enter it after submission.

- · JavaScript and cookies must be enabled in the browser to submit the data.
- · <u>Click</u> here for more information about how your personal information is processed.

How to submit: after checking the information you have entered, please press the "confirm submission" button to send it. Once a screen appears saying "data sent", the process will have been completed.

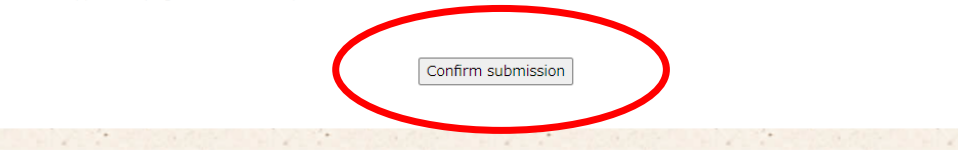

# **2**Confirm the data entered

If there are any mistakes, please click here to return to the previous screen.

| 情報はまだ送信されません。<br>入力いただいた内容を確認の上、[送信する]ボタンを押してください。 |                                             |  |
|----------------------------------------------------|---------------------------------------------|--|
| ne :                                               |                                             |  |
| ail address :                                      | <b>△★●</b> @jp                              |  |
| ne number :                                        |                                             |  |
| ired method of<br>sultation :                      | by email                                    |  |
| nicipality of residence :                          | a                                           |  |
| ic of consultation :                               | raising children/education,health/insurance |  |
| at you would like to<br>uss :                      | a                                           |  |
|                                                    |                                             |  |

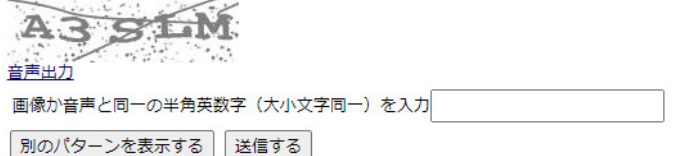

If you see red text, this means there is a mistake in the data. Please go back to the previous screen and fill in the form again.

|                 | 別のパターンを表示する」 送信する                                       |
|-----------------|---------------------------------------------------------|
| I Daily Life Co | nsultation Form for Foreigners Living in Japan(シリアル番号): |
|                 | 入力いただいた内容に誤りがあります。[もどる]リンクを押して修正してください。                 |
| Email address : | 必須項目です。                                                 |
| 0 <u> もどる</u>   | <u> 吉声出力</u> 画像か音声と同一の半角英数字(大小文字同一)を入力  別のパターンを表示する     |

III Daily Life Consultation Form for Foreigners Living in Japan(シリアル番号):

Nan Ema

Pho Des con: Mur

Topi Wha

disc

③Enter the text shown in the image in normal half-width Latin characters and press submit.

III Daily Life Consultation Form for Foreigners Living in Japan(シリアル番号):

| lame :                             |                                             |
|------------------------------------|---------------------------------------------|
| mail address :                     | <b>△★●</b> @jp                              |
| hone number :                      |                                             |
| esired method of<br>onsultation :  | by email                                    |
| lunicipality of residence :        | a                                           |
| opic of consultation :             | raising children/education,health/insurance |
| Vhat you would like to<br>iscuss : | a                                           |

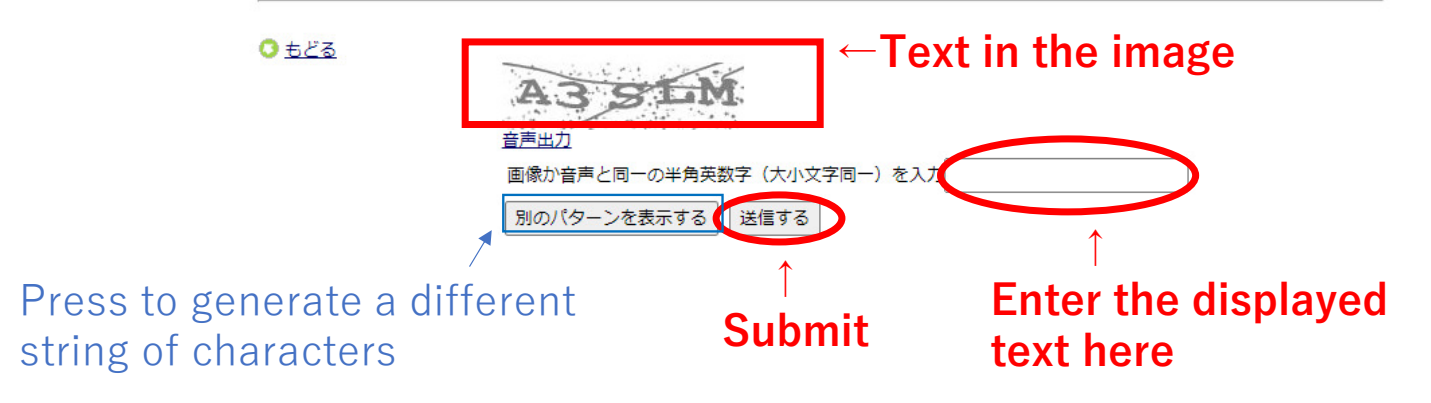

情報はまだ送信されません。 入力いただいた内容を確認の上、[送信する]ボタンを押してください。

# (4) The form data will be submitted once the screen has changed. If it does not change, please re-enter the text displayed in the image.

■ メール送信完了

相談ありがとうございました。 入力いただいた内容を送信しました。 送信受付のシリアル番号:1 お問い合わせ時はこの番号と共にご連絡ください。

| Name :                              |                                             |
|-------------------------------------|---------------------------------------------|
| Email address :                     | <b>△★●</b> @jp                              |
| Phone number :                      |                                             |
| Desired method of<br>consultation : | by email                                    |
| Municipality of residence :         | a                                           |
| Topic of consultation :             | raising children/education,health/insurance |
| What you would like to discuss :    | a                                           |

<u>ರಿ ಕಲೆನ</u>